1 Outlook Express 6

1 Outlook Express 6

## [基本の設定]メールアカウントの作成

Microsoft OutlookExpress 6 で電子メールを設定する例を紹介します。

1. [ツール]-[アカウント]を選択します。

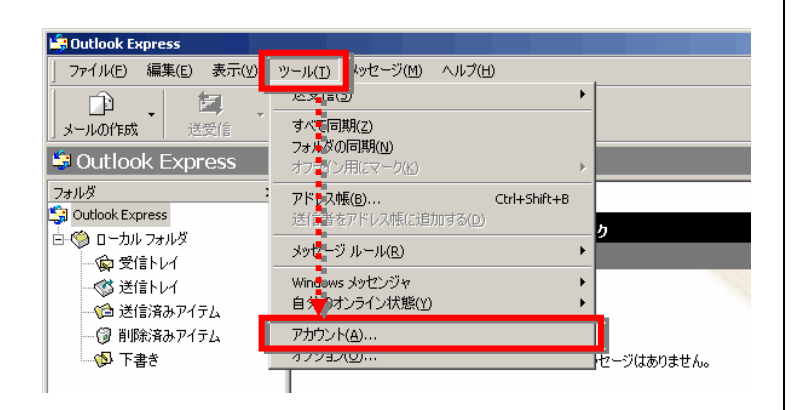

2. 「メール」タブを選択し、右上の [追加]-[メール]を選択します。

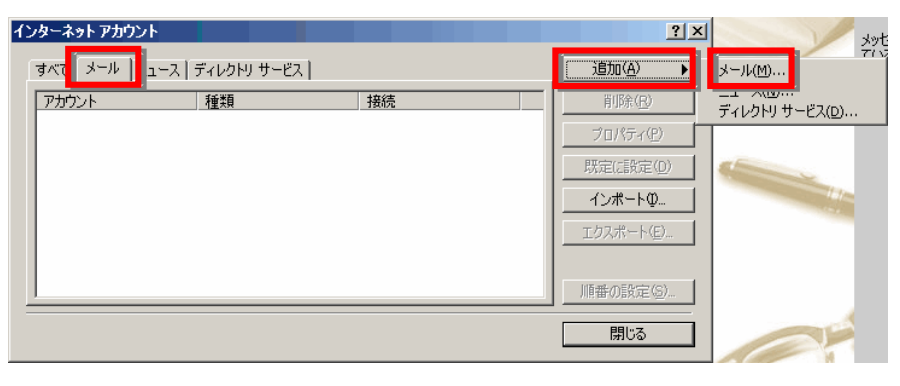

3. 表示名にあなたの名前(任意)を入れ「次へ」ボ タンをクリックします。

| インターネット接続ウィザード        |                       |                |            | ×            |
|-----------------------|-----------------------|----------------|------------|--------------|
| 名前                    |                       |                |            | × ×          |
| 電子メールを送信するとき<br>ください。 | に、名前が [送信者] のけ        | ィールドに表示され      | 1ます。表示する名前 | iを入力して       |
| 表示名( <u>D</u> ):      | イーデスク<br>例:Taro Chotu |                |            |              |
|                       |                       |                |            |              |
|                       |                       |                |            |              |
|                       |                       |                |            |              |
|                       |                       | < <u>戻る(B)</u> | _ 次へ(N) >  | <u>キャンセル</u> |
|                       |                       |                |            |              |
|                       |                       |                |            |              |
|                       |                       |                |            |              |

4. 電子メールアドレスに「お客様のメールアドレ ス」を入れ「次へ」ボタンをクリックします。

| ッターネット接続ウィザード   |                                                     | X     |
|-----------------|-----------------------------------------------------|-------|
| インターネット電子メール アト | <sup>を</sup> レス                                     | Ť     |
| 電子メールのアドレスは、ほか  | )のユーザーがあなたに電子メールを送信するために使います。                       |       |
| 電子メール アドレス(⊑):  | account@example.com<br>1911 : t-chotu@microsott.com |       |
|                 |                                                     |       |
|                 |                                                     |       |
|                 |                                                     |       |
|                 | < 戻る(B) 次へ(N) >                                     | キャンセル |

※ IMAP を利用する場合→[オプション]IMAP 設定参照

5. 各項目を入力し「次へ」ボタンをクリックします。

| 項目名                 | 設定値              |
|---------------------|------------------|
| 受信メール<br>サーバーの種類    | POP3             |
| 受信メール<br>サーバー(POP3) | pops.edesk.jp    |
| 送信メール<br>サーバー(SMTP) | sntps. edesk. jp |

| チメール サーバー名                                                                                                    |                                                                                             |                                                   |                                                                       | Ż                   |
|----------------------------------------------------------------------------------------------------|---------------------------------------------------------------------------------------------|---------------------------------------------------|-----------------------------------------------------------------------|---------------------|
| 受信メール サーバーの種                                                                                                    | 類(ら)                                                                                        | POP3                                              |                                                                       |                     |
| 受信メール(POP3、IMA<br>pops.edesk.jp                                                                                                    | AP または HTTP) サーバ                                                                            | -00:                                              | -                                                                     |                     |
| SMTP サーバーは、電子<br>送信メール (SMTP) サー                                                                                                    | メールを送信するときに使<br>バー(O):                                                                      | 用するサーバーです                                         |                                                                       |                     |
| smtps.edesk.jp                                                                                                    |                                                                                             |                                                   | _                                                                     |                     |
|                                                                                                    |                                                                                             | < 戻る( <u>B</u> )                                  | <br> 次へ(N) >                                                          | キャンセル               |
|                                                                                                    |                                                                                             |                                                   |                                                                       |                     |
|                                                                                                    |                                                                                             |                                                   |                                                                       |                     |
|                                                                                                    |                                                                                             |                                                   |                                                                       |                     |
|                                                                                                    |                                                                                             |                                                   |                                                                       |                     |
| ネット接続ウィザード<br>'ターネット メール ログ                                                                                                    | オン                                                                                          |                                                   |                                                                       | *                   |
| <mark>ネット接続ウィザード</mark><br><b>・ターネット メール ログ</b><br>インターネット サービス ブ                                                                                          | <b>オン</b><br>コバイダから提供されたア:                                                                  | カウント名およびパス                                        | ワードを入力してくださ                                                           | ÷().                |
| <mark>ネット接続ウィザード</mark><br><b>・ターネット メール ログ</b><br>インターネット サービス プ<br>アカウント名( <u>A</u> ):                                                                   | オン<br>コバイダから提供されたアン<br>account@exar                                                         | カウント名およびパス<br>nple.com                            | .ワードを入力してくださ                                                          | ÷(. \o              |
| <mark>ネット接続ウィザード</mark><br>ク <b>ターネット メール ログ</b><br>インターネット サービス ブ<br>アカウント名( <u>A</u> ):<br>パスワード( <u>P</u> ):                                            | オン<br>コバイダから提供されたア:<br>account@exar<br>*****<br>マ パスワードを                                    | カウント名およびパス<br>nple.com<br>(呆存する <u>W</u> )        | .ワードを入力してくださ                                                          | 5() a               |
| ネット接続ウィザード<br>・ターネット メール ログ<br>インターネット サービス ブ<br>アカウント名( <u>A</u> )<br>パスワード( <u>P</u> ):<br>・<br>・<br>・<br>・<br>・<br>・<br>・<br>・<br>・<br>・<br>・<br>・<br>・ | オン<br>コバイダから提供されたア:<br>account@exar<br>*****<br>マ パスワードを<br>るとき(こ インタートサー<br>(て) ふ場合は【ヤキャリ+ | カウント名およびパス<br>nple.com<br>(保存する(W)<br>トービス プロバイダが | ・ワードを入力してくださ<br>・ワードを入力してくださ<br>・<br>セキュリティで(保護さな)<br>ワード容認言 (SPA) 多く | らい。<br>(い。<br>使用する) |

< 戻る(B) 次へ(N)>

キャンセル

6. 各項目を入力し「次へ」ボタンをクリック します。

| 項目名    | 設定値          |
|--------|--------------|
| アカウント名 | 電子メールアドレスと同じ |
| パスワード  | パスワード        |

インターネット接続ウィザード

セットアップを完了するのに必要な情報がすべて入力されました。 これらの設定を保存するには、「完了」をクリックしてください。

設定完了

1 Outlook Express 6

X

. .

7.「完了」ボタンをクリックしてウィザードを閉じ ます。

接続ウィザードは完了しますが、設定自体は まだ終わっていません。メール利用に必要な SMTP 認証の設定を続けて行ないます。

8. [ツール]-[アカウント]を選択します。

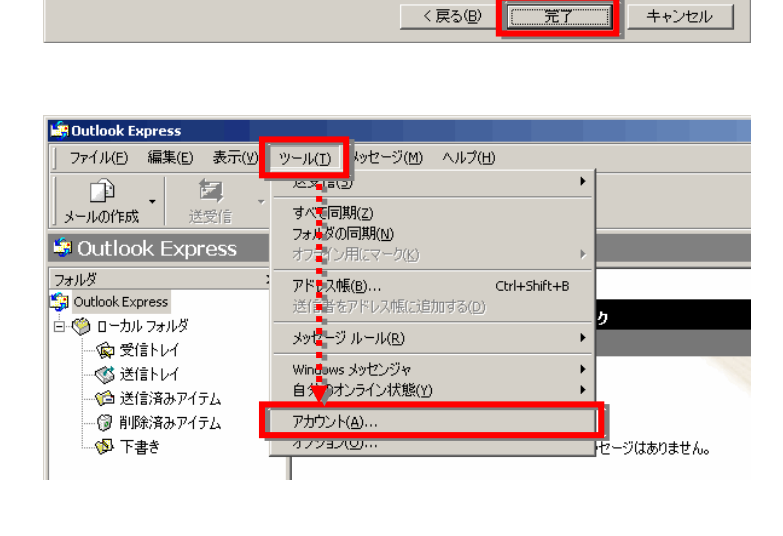

- 9. 「メール」タブを選択し、「追加したメールアカ ウント」をクリックして選択したら、右側の「プロ パティ」をクリックします。
- 10.「サーバー」タブをクリックし画面下の「この サーバーは認証が必要」にチェックをつけ、チ ェックをつけた箇所の右側にある「設定」をクリ ックします。

| すべて メール ユージ<br>「アカウット | ス   ディレクトリ サービス  <br>  種類 | 接続      | <u>〕追加(A)</u><br>肖I除( <u>E</u> )            |
|-----------------------|---------------------------|---------|---------------------------------------------|
| R pops.edesk.jp       | メール (既定)                  | 使用可能な接続 | <b>プロパティ(<u>P</u>)</b><br>既定に設定( <u>D</u> ) |
|                       |                           |         |                                             |

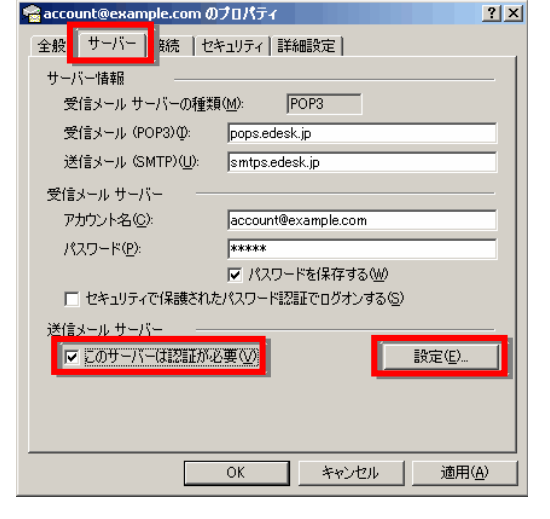

1 Outlook Express 6

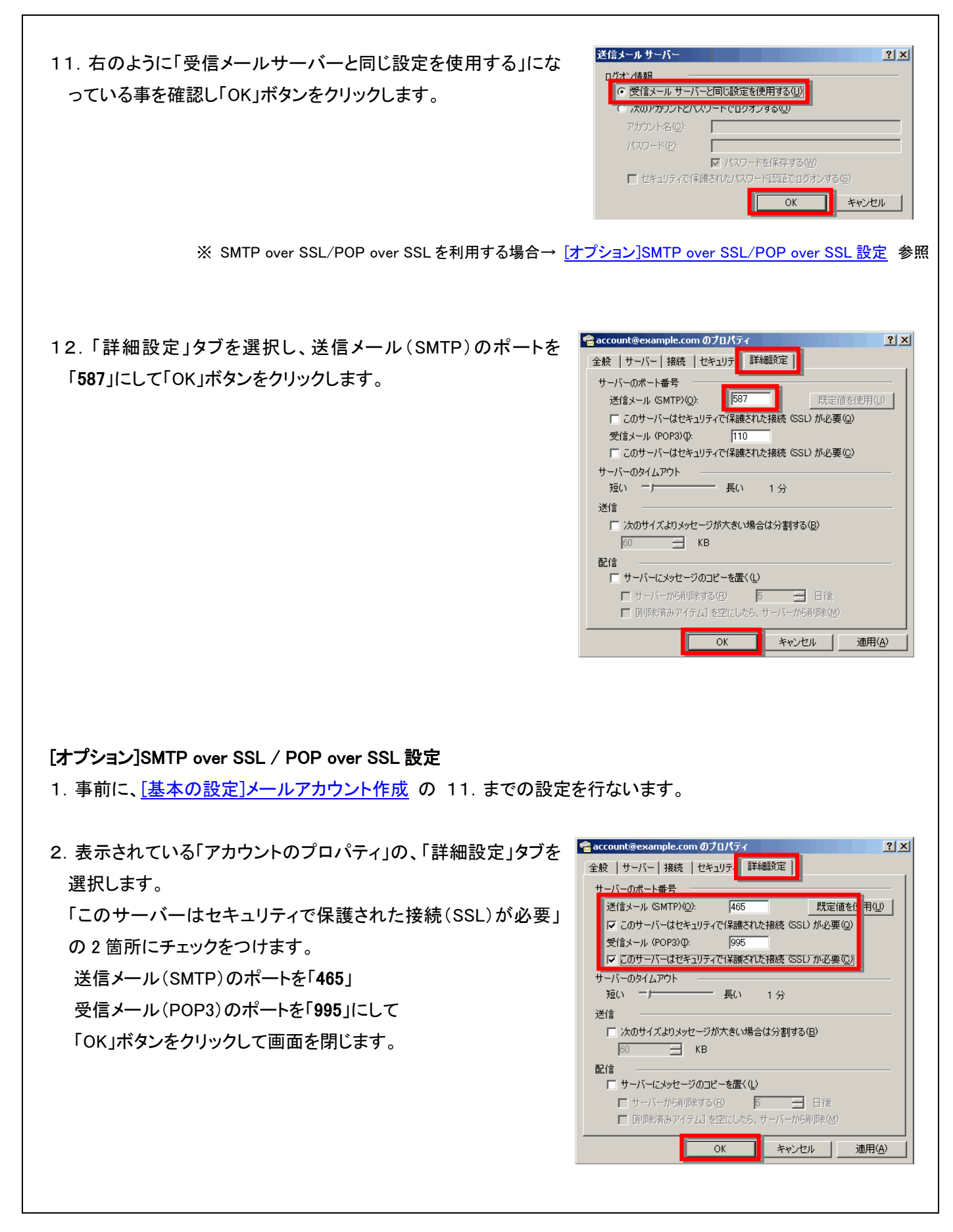

インターネット接続ウィザード

電子メール サーバー名

pops.edesk.jp

受信メールサーバーの種類(S)

送信メール (SMTP) サーバー(O): smtos edesk in

受信メール (POP3, IMAP または HTTP) サーバー(0)

SMTP サーバーは、電子メールを送信するときに使用するサーバーです。

X

? X

既定値を使用(山)

適用(A)

## [オプション]IMAP 設定

- 1. 事前に、[基本の設定]メールアカウント作成の4. までの設定を行ないます。
- 2. 各項目を入力し「次へ」ボタンをクリックします。

| 項目名                 | 設定値            |
|---------------------|----------------|
| 受信メールサ<br>ーバーの種類    | POP3           |
| 受信メールサ<br>ーバー(POP3) | pops.edesk.jp  |
| 送信メールサ<br>ーバー(SMTP) | sntps.edesk.jp |

3. その後、[基本の設定]メールアカウント作成の 6.~11.の操作をおこないます。

> ※ IMAP over SSL を利用する場合→ [オプション]IMAP over SSL 設定 参照 😪 account@example.com のプロパティ

> > サーバーのポート番号

送信メール (SMTP)(<u>O</u>):

受信メール (IMAP)(D):

サーバーのタイムアウト

短い ニト 送信

60

全般 | サーバー | 接続 | セキュリテ | 詳細設定 | AP |

□ 次のサイズよりメッセージが大きい場合は分割する(B)

OK

КВ

587

- 長い 1分

□ このサーバーはセキュリティで保護された接続 (SSL) が必要(Q)

143 □ このサーバーはセキュリティで「未護された接続 (SSL) が必要(○)

IMAP 💌

〈戻る(B) 次へ(U) キャンセル

キャンセル

4.「詳細設定」タブを選択し、送信メール(SMTP)のポートを「587」 のままで、受信メール(IMAP)のポートを「143」にし、「OK」ボタン をクリックします。

「オプション]IMAP over SSL 設定

- 1. 事前に、[オプション]IMAP 設定 の3. までの設定を行ないます。
- 2. 表示されている「アカウントのプロパティ」の、「詳細設定」タブを 選択します。 「このサーバーはセキュリティで保護された接続(SSL)が必要」

の2箇所にチェックをつけます。

送信メール(SMTP)のポートを「465」

受信メール(POP3)のポートを「993」にして

「OK」ボタンをクリックして画面を閉じます。

| account@example.com のプロパティ ? 🗙                              |
|-------------------------------------------------------------|
| 全般  サーバー 接続   セキュリテ   詳細設定   1AP                            |
| サーバーのポート番号                                                  |
| 送信メール (SMTP)(Q): 465 既定値を(1 刊(L)                            |
| ○ このサーバーはセキュリティで保護された接続 (SSL) が必要(@)                        |
| 「え」言メール UMAPUU: 1993<br>マーのサーバーはヤキュリティでは誰ろれた接続 (SSU) か必要(C) |
| サーバーのタイムアウト                                                 |
| 短い 一 長い 1分                                                  |
| 送信                                                          |
| □ 次のサイズよりメッセージが大きい場合は分割する(B)                                |
| 60 <u></u> KB                                               |
|                                                             |
|                                                             |
|                                                             |
| OK キャンセル 適用( <u>A</u> )                                     |
|                                                             |